## How to get CANopen Configuration Tool to work with Peak USB-CAN interfaces

Make sure you are following these steps:

 In LocalHWInterface.xml (the default path on Windows 10 is C:\Users\Public\Documents\ CANopenConfTool\LocalHWInterface.xml) find the line with the tag <driver> and copy
PeakLibPlugin from the <supported> list above as the value of the tag, i.e.
<driver>PeakLibPlugin</driver> and save the file.

| 🔚 LocalHWInterface.xml 🗵 |                                                                |                                        |  |  |  |  |
|--------------------------|----------------------------------------------------------------|----------------------------------------|--|--|--|--|
| 97                       |                                                                |                                        |  |  |  |  |
| 98                       | 🛱 <sur< th=""><th>ported&gt;</th></sur<>                       | ported>                                |  |  |  |  |
| 99                       | Ca                                                             | storRS232Plugin                        |  |  |  |  |
| 100                      | Ca                                                             | storUSBPlugin                          |  |  |  |  |
| 101                      | K/                                                             | ASERlibPlugin                          |  |  |  |  |
| 102                      | Ve                                                             | ctorLibPlugin                          |  |  |  |  |
| 103                      | Pe                                                             | akLibPlugin                            |  |  |  |  |
| 104                      | Ca                                                             | storRS232CEPlugin                      |  |  |  |  |
| 105                      | Ca                                                             | storUSBCEPlugin                        |  |  |  |  |
| 106                      | K/                                                             | ASERlibCEPlugin                        |  |  |  |  |
| 107                      | - <th>pported&gt;</th>                                         | pported>                               |  |  |  |  |
| 108                      |                                                                |                                        |  |  |  |  |
| 109                      | </th <th><pre>example:KVASERlibPlugin&gt;</pre></th>           | <pre>example:KVASERlibPlugin&gt;</pre> |  |  |  |  |
| 110                      |                                                                |                                        |  |  |  |  |
| 111                      | <dri< th=""><th>.ver&gt;<mark>PeakLibPlugin</mark></th></dri<> | .ver> <mark>PeakLibPlugin</mark>       |  |  |  |  |
| 112                      | - <th>lwaredriver&gt;</th>                                     | lwaredriver>                           |  |  |  |  |

- Plug in your Peak hardware to your machine. Also make sure you have the Peak driver for Windows installed.
- Start ConfTool and click Scan Bus.
- No valid license will be found, but you will see a serial number printed out.

| CANopen Con                                                                                                    | figurator       |                                 |  | _ |  | × |  |
|----------------------------------------------------------------------------------------------------|-----------------|---------------------------------|--|---|--|---|--|
|                                                                                                    | 3 🕜             |                                 |  |   |  |   |  |
| File Help                                                                                                    |                 |                                 |  |   |  |   |  |
| ■ tke                                                                                                    | Device Type     | Devicetype profile unknown.     |  |   |  |   |  |
|                                                                                                    | Vendor          | Vendorld description not known. |  |   |  |   |  |
|                                                                                                    | Product Code    | 0×0                             |  |   |  |   |  |
|                                                                                                    | Revision Number | 0.0                             |  |   |  |   |  |
|                                                                                                    | Serial Number   | 0                               |  |   |  |   |  |
| [2020-01-14 08:16:27] Listening for Active CANopen nodes at bitrate 250 kbps<br>[2020-01-14 08:16:27] Err: No valid license found for CAN-interface with serial number: 2293803665 Please add your license to<br>License txt or contact info@tke fi for license!<br>[2020-01-14 08:16:27] Err: Couldn't found valid license: No license found<br>[2020-01-14 08:16:27] Searching for CFG Files and matching DCF Files No license found<br>No license found<br>[2020-01-14 08:16:27] Configuration ended.<br>[2020-01-14 08:16:27] Err: Auto configuration failed. No license found |                 |                                 |  |   |  |   |  |

• Send us this serial number. We will generate a license key and send it to you.

Once you have received the license key:

- Copy the license key into **License.txt** and save the file (C:\Users\Public\Documents\ CANopenConfTool\License.txt).
- Click the Play button and then Scan Bus. Your Peak device should now be recognized as licensed hardware. If this does not work, try restarting ConfTool.

| 🖀 CANopen Configurator – 🗆 🗙                                                                                                    |               |                    |                   |                    |             |   |  |  |
|----------------------------------------------------------------------------------------------------|---------------|--------------------|-------------------|--------------------|-------------|---|--|--|
|                                                                                                    |               | 2                  |                   |                    |             |   |  |  |
| File                                                                                                    | Help          |                    |                   |                    |             |   |  |  |
| <b>∞</b> tke                                                                                                    | Device Type   |                    |                   |                    | ]           |   |  |  |
|                                                                                                    | Vendor        |                    |                   |                    | ]           |   |  |  |
|                                                                                                    | Product Code  |                    |                   |                    | ]           |   |  |  |
|                                                                                                    | ci ce         | Revision Number    |                   |                    |             | ] |  |  |
|                                                                                                    |               | Serial Number      |                   |                    |             | ] |  |  |
| [ 2020-01-14 08:25:12 ] Listening for Active CANopen nodes at bitrate 250 kbps                                                                                             |               |                    |                   |                    |             |   |  |  |
| [ 2020-01-14 08:25:12 ] Info: Valid license found for CAN-interface with serial number: 2293803665<br>[ 2020-01-14 08:25:15 ] Err: Coulde) find active node id. CANopen OK |               |                    |                   |                    |             |   |  |  |
| [2020-01-14 08:25:15] Core Info: Sending Reset All. Searching for active node.Attempt:0                                                                                    |               |                    |                   |                    |             |   |  |  |
| [2020-01-14 08:25:18] Err: Couldn't find active node id. CANopen OK                                                                                                    |               |                    |                   |                    |             |   |  |  |
| 2020-01-                                                                                                    | 14 08:25:18 ] | Core Into: Sending | Reset All. Search | ing for active nod | e.Attempt:1 |   |  |  |